NOTA : Les en-têtes et pieds de page seront imprimés sur toutes les pages du fichier-

- 1) Ouvrez un document Writer vierge ==> Enregistrez. Essai en-tête. odt
- 2) Dans la barre des menus
  Insertion / En-tête et pied de page / En-Tête / Style par défaut
  La zone " d'en-tête de page " s'affiche
  3) Tapez : ARCHIVES C.I.G. (Arial gras 14 centré)

### PIED DE PAGE

#### 4) Dans la barre des menus

 Insertion / En-tête et pied de page / En-Tête / Style par défaut

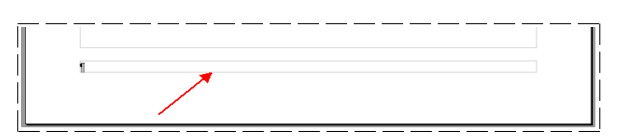

- La zone Pied de page s'affiche
- NOTA: Si l'on désire insérer le nom de l'auteur , il vas falloir régler le logiciel ( au club vous êtes plusieurs utilisateurs, **ne le faites pas** )
- 5) Dans la barre des menus
  - Outils / Options
  - LibreOffice / Données d'identité
  - Dans la fenêtre Prénom/Nom/Initiales
  - Tapez le N° de votre ordinateur ( exemple : C.I.G. 65)
  - OK

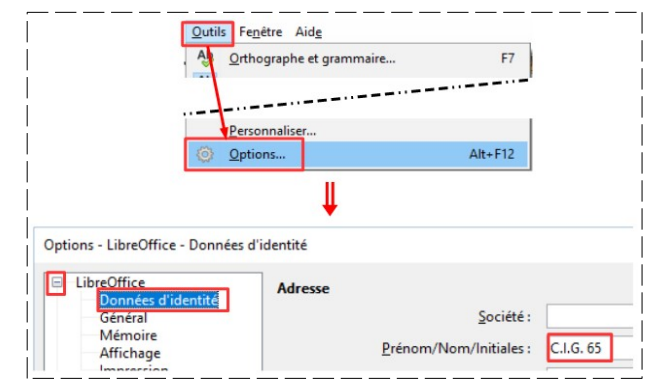

# LES INSERTIONS

#### 6) Dans la zone de pied de page

- Insérez: le nom de l'auteur ( ce serra celui de l'utilisateur )
- Insertion / Champ / Autres champs
- Dans l'onglet *Document*
- Utilisateur / Nom
- Insérer

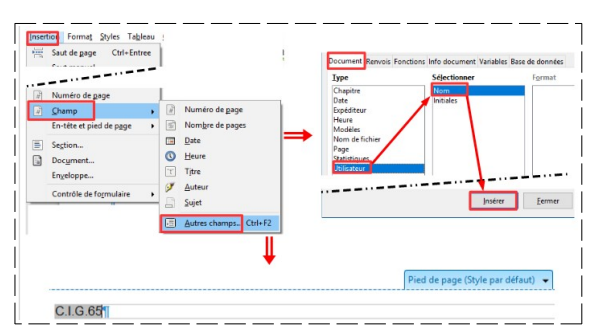

| 7)                                                      | <b>Appuyez</b> sur la tou pied de page                                                                                                    | che Tabi          | ulation                      | Afin de  | Afin de placer le curseur du texte au centre d |                          |                        |  |
|---------------------------------------------------------|----------------------------------------------------------------------------------------------------|-------------------|------------------------------|----------|------------------------------------------------|--------------------------|------------------------|--|
|                                                         |                                                                                                    | Signe de ta       | abulation<br>claude-larderet | •.       |                                                |                          |                        |  |
| 8) Insérez: la date ( Ce serra celle du jour du cours ) |                                                                                                    |                   |                              |          |                                                |                          |                        |  |
|                                                         | Insertion / Champ /                                                                                                    | Date              | C.I.G.65                     |          | →<br>                                          | 12/09/10                 | B                      |  |
| 9)                                                      | <ul> <li>Affichez l'année er</li> <li>Double clic sur</li> <li>Sélectionner <ul> <li>Date</li> <li>Date fixe</li> <li>31/12/1999</li> </ul> </li> <li>OK</li> </ul> | itière<br>le cham | p de la date                 | C.I.G.6  | 5 -<br>Sélectionner<br>Date (fixe)<br>Date     | 12/0                     | 9/16¶<br>99<br>9/2016¶ |  |
| 10                                                      | ) <b>Créez</b> des lignes v<br>deuxième page                                                                                                    | ides afin         | d'obtenir une                | C.I.G.65 | - 12                                           | 09/2016¶<br>IVES-C.I.G.¶ |                        |  |

- 11) Dans le pied de page
  - Placez le curseur de la souris à la suite de la date
  - Appuyez sur la touche *Tabulation* A fin de placer le curseur du texte a droite du pied de page

1

| C.I.G.65 -                                                                                 | 12/09/2016 - 1                                                                                                    |  |
|--------------------------------------------------------------------------------------------|----------------------------------------------------------------------------------------------------|--|
| <ul><li>12) Insérez le champ du N° de la page</li><li>Insertion / Numéro de page</li></ul> | CIG.65 - 12/09/2016 - 1<br>Insertion Format Styles Tableau<br>Saut de page Ctri+Entree<br>Numéro de page<br>Champ<br>CIIG.65 - 12/09/2016 - 1 |  |

13)**Placez** le curseur de la souris après le N° de page

- Créez un espace
- Insérer le signe diviser
- Insérez un espace

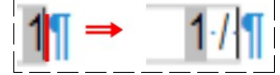

- 14) Insérez le nombre de page
  - Insertion / Champs / Nombre de pages

| -   | Saut de page Cui+entree          |   |                          |
|-----|----------------------------------|---|--------------------------|
| 111 | Numéro de <u>p</u> age           |   |                          |
| 1   | Champ +                          | # | Numéro de <u>p</u> age   |
|     | En-tête et pied de p <u>ag</u> e | * | Nom <u>b</u> re de pages |
| -1  |                                  |   | Date                     |
|     |                                  |   |                          |

- **NOTA:** LibreOffice nous permet d'enregistrer le fichier sous le format pdf. Afin de conserver la mise en page de notre fichier odt, il est préférable d'insérer un saut de page entre chaque feuille.
- 15) Créez des lignes vides afin d'obtenir une troisième page

# LE SAUT DE PAGE

16) Placez le curseur de la souris devant la dernière ligne de la première page

|                                                                          |                      |                |       | <br> <br>                    |             |                  |
|--------------------------------------------------------------------------|----------------------|----------------|-------|------------------------------|-------------|------------------|
|                                                                          | C.I.G.65             | -              | 12/09 | 9/2016                       | <br> <br>J  |                  |
| <ul><li>17) Dans la barre d'outils</li><li>Cliquez sur le bour</li></ul> | ton <i>Insérer u</i> | n saut de page |       | T<br>C.I.G.65<br>Marque du s | aut de page | 12/09/2016       |
|                                                                          |                      |                |       | <u>1</u>                     |             | ARCHIVES-C.I.G.¶ |

**NOTA:** Nos pages sont actuellement orientées au format *Portrait*. Pour des raisons de mise en page, on est amené a changer l'orientation de la page suivante au format *Paysage* 

#### 18) Supprimez le saut de page

- **Placez** le curseur de la souris sur la ligne du saut de page
- Développez la commande
- Cliquez sur Supprimer le saut de page

| X |                                |
|---|--------------------------------|
|   | Éditer <u>l</u> e saut de page |
|   | Supprimer le saut de page      |

- **NOTA:** Nous allons orienter la deuxième page au format *Paysage*
- 19) **Placez** le curseur de la souris devant la dernière ligne de la première page

|          | <br>  |            |
|----------|-------|------------|
| C.I.G.65 | <br>- | 12/09/2016 |

20) Dans la barre des menus

- Insertion / Saut manuel
- Sélectionnez Saut de page
- Dans la fenêtre de style
   Cliquez sur Paysage
- OK

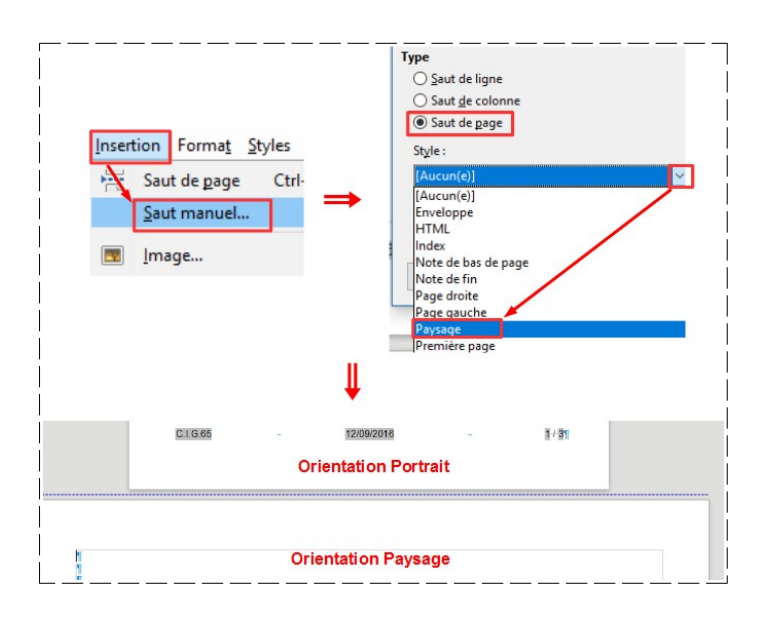

#### 21) Enregistrez

22)Fermez le fichier